# COMPILAZIONE SCHEDE ANAC POST AGGIUDICAZIONE SU MEPA PROCEDURE IN AFFIDAMENTO DIRETTO

Per prima cosa, il RUP o il *Gestore schede* entra attraverso "*Ruoli ricoperti da gare*" e deve trovarsi di fronte a questa schermata dove sceglie la voce del menu SCELTA SCHEDA ANAC

| TORNA INDIETRO     | ⊘ Operazione eseguit                                      | a con successo                                                      |           |            |                 |                     |        |
|--------------------|-----------------------------------------------------------|---------------------------------------------------------------------|-----------|------------|-----------------|---------------------|--------|
| NOMINA RUOLI       |                                                           |                                                                     |           |            |                 |                     |        |
| SCELTA SCHEDA ANAC | Seleziona la tipolog                                      | <b>gia di scheda di t</b><br>mente gli step successivi da compilare | uo intere | esse       | hiesta dei CIG. |                     |        |
| ANACFORM           | Seleziona la tipologia di scheda di tuo intere            | esse*                                                               |           |            |                 |                     |        |
| EFORM              | Seleziona                                                 | ~                                                                   |           |            |                 |                     |        |
| ESPD/DGUE          |                                                           |                                                                     |           |            |                 |                     |        |
|                    |                                                           |                                                                     |           |            |                 |                     |        |
| DETTAGLIO GARA     | Schede ANAC utilizzate                                    |                                                                     |           |            | ID              |                     |        |
|                    | ID Nome                                                   | ID scheda                                                           | Stato     | Cig        | contratto       | Data invio          | Azione |
|                    | AD3 Affidamento diretto >= 5k € e entre<br>valori ammessi | b i 064b61c7-fa43-434c-<br>b216-17d4d8a854e8                        | TRASMESSA | B090A252EC |                 | 27/02/2024<br>11:42 |        |
|                    |                                                           |                                                                     |           |            |                 |                     |        |

**Per gli affidamenti diretti** (sotto i 140.000 Euro IVA esclusa per Forniture e Servizi e sotto i 150.000 Euro IVA esclusa per i lavori) abbiamo solo due casistiche:

- A) Affidamenti diretti sotto i 5.000 euro: scheda CO2 CONCLUSIONE
- B) Affidamenti diretti da 5 a 140 mila euro: necessarie almeno le schede
   SC1 SOTTOSCRIZIONE DEL CONTRATTO e C01 CONCLUSIONE

## A) AFFIDAMENTO DIRETTO SOTTO I 5000 EURO

Selezionare la riga interessata tra le Schede ANAC utilizzate (che deve diventare grigia). In questo modo si sblocca la tendina sopra, che prima non era in alcun modo utilizzabile. Scegliere C02

| TORNA INDIETRO                                                                                                    | Selezion                                                                                                    | a la tip                                                                                                    | ologia di scheda                                                                                                    |                                                                                                    | eresse            |                   |            |        |
|----------------------------------------------------------------------------------------------------|----------------------------------------------------------------------------------------------------|----------------------------------------------------------------------------------------------------|----------------------------------------------------------------------------------------------------|----------------------------------------------------------------------------------------------------|-------------------|-------------------|------------|--------|
| NOMINA RUOLI                                                                                                    | Questa operazione (                                                                                                    | configurerà aut                                                                                                    | omaticamente gli step successivi da co                                                                                                    | ompilare utili al colloqui                                                                                       | o con ANAC e alla | a richiesta dei ( | CIG.       |        |
| SCELTA SCHEDA ANAC                                                                                                    | Seleziona la tipologi                                                                                                    | a di scheda di t                                                                                                    | uo interesse*                                                                                                    |                                                                                                    |                   |                   |            |        |
| ANACFORM                                                                                                    | CO2 - Scheda o                                                                                                    | li conclusione                                                                                                    | e per flussi < 5K                                                                                                    | ~                                                                                                    |                   |                   |            |        |
| EFORM                                                                                                    | Con                                                                                                    | erma la sce                                                                                                    | ita indicata                                                                                                    |                                                                                                    |                   |                   |            |        |
| ESPD/DGUE                                                                                                    | Schede ANAC utiliz                                                                                                    | ate                                                                                                    |                                                                                                    |                                                                                                    |                   |                   |            |        |
| रे COMUNICA CON PCP                                                                                                    | ID Nome                                                                                                    |                                                                                                    | ID scheda                                                                                                    | Stato                                                                                                    | Cig               | ID<br>contratto   | Data invio | Azio   |
| DETTAGLIO GARA                                                                                                    | AD5 Affidament                                                                                                    | o <mark>diretto &lt; 5</mark> k                                                                                                    | b60d57d3-024c-426f-b085-                                                                                                    | TRASMESSA                                                                                                    | B02E4ADB3C        |                   | 31/01/2024 |        |
|                                                                                                    |                                                                                                    |                                                                                                    |                                                                                                    |                                                                                                    |                   |                   |            |        |
| TORNA INDIETRO                                                                                                    | Compilazi                                                                                                    | one Ana                                                                                                    | acform                                                                                                    |                                                                                                    |                   |                   |            |        |
| ✔ TORNA INDIETRO ➢ NOMINA RUOLI                                                                                                    | Compilazi<br>La scheda seleziona<br>Completa i dati richi                                                                                                    | one Ana<br>ta prevede la co<br>esti e salva i cor                                                                                                    | acform<br>Impilazione dell'ANACFORM.<br>Itenuti.                                                                                                    |                                                                                                    |                   |                   |            |        |
| TORNA INDIETRO     NOMINA RUOLI     SCELTA SCHEDA ANAC                                                                                                    | Compilazi<br>La scheda seleziona<br>Completa i dati richi<br>Le sezioni in cui son<br>mentre quelle incon<br>salvataggio e, in cas                                                                                                    | one Ana<br>ta prevede la co<br>ostati inseriti tu<br>o stati inseriti tu<br>o lette avrano o<br>o di errori, provo                                                                        | acform<br>Impilazione dell'ANACFORM.<br>Itenuti.<br>Itti i dati obbligatori saranno contrasse;<br>ut i i dati obbligatori saranno contrasse;<br>un badge rosso. Il sistema verificherà la<br>vederà a segnalarlo.                | gnate da un badge verdo<br>completezza dei dati al                                                               | 2.                |                   |            |        |
| TORNA INDIETRO NOMINA RUOLI SCELTA SCHEDA ANAC ANACFORM                                                                                                    | Compilazi<br>La scheda seleziona<br>Completa i dati richi<br>Le sezioni in cui son<br>mentre quelle incon<br>salvataggio e, in cas<br>Completata la comp                                                                                  | one Ana<br>ta prevede la co<br>esti e salva i cor<br>os stati inseriti tu<br>plete avranno to<br>di errori, prova<br>llazione, salva le                                                   | acform<br>impilazione dell'ANACFORM.<br>itenuti.<br>utti i dati obbligatori saranno contrasse<br>un badge rosso. Il sistema verificherà la<br>vederà a segnalarlo.<br>e informazioni e seleziona "Pronta per la                  | gnate da un badge verde<br>completezza dei dati al<br>a trasmissione".                                           | 2,                |                   |            |        |
|                                                                                                    | Compilazi<br>La scheda seleziona<br>Completa i dati richi<br>Le sezioni in cui son<br>mentre quelle incon<br>salvataggio e, in cas<br>Completata la comp<br>Schede Anac d                                                                 | one Ana<br>ta prevede la co<br>esti e salva i con<br>stati inseriti tu<br>plete avranno u<br>di errori, provi<br>lazione, salva le<br>utilizzate                                          | acform<br>impilazione dell'ANACFORM.<br>itenuti.<br>uti i dati obbligatori saranno contrasse<br>un badge rosso. Il sistema verificherà la<br>vederà a segnalarlo.<br>e informazioni e seleziona "Pronta per l                    | gnate da un badge verd<br>completezza dei dati al<br>a trasmissione".                                            | 2,                |                   |            | ×      |
| TORNA INDIETRO NOMINA RUOLI SCELTA SCHEDA ANAC ANACFORM EFORM                                                                                                    | Compilazi<br>La scheda seleziona<br>Completa i dati richi<br>Le sezioni in cui son<br>mentre quelle incon<br>salvataggio e, in cas<br>Completata la comp<br>Schede Anacci<br>ID Nome                                                      | one Ana<br>ta prevede la co<br>esti e salva i cor<br>o stati inseriti tu<br>plete avranno u<br>o di errori, provu<br>lazione, salva ke<br>utilizzate                                      | ACÉORM<br>Impilazione dell'ANACFORM.<br>Itteruti.<br>Jutti i dati obbligatori saranno contrasse;<br>Ju badge rosso. Il sistema verificherà la<br>vederà a segnalarlo.<br>le informazioni e seleziona "Pronta per la<br>ID scheda | gnate da un badge verde<br>completezza dei dati al<br>a trasmissione".<br>Stato                                  | c <sub>ig</sub>   | ID<br>contratto   | Data invio | Azione |
| TORNA INDIETRO NOMINA RUOLI SCELTA SCHEDA ANAC ANACFORM EFORM ESPD/DGUE                                                                                                    | Compilazi<br>La scheda seleziona<br>Compieta i dati richi<br>Le sezioni in cui son<br>mentre quelle incor<br>salvataggio e, in cas<br>Completata la comp<br>Schede Anacc<br>ID Nome<br>CO2 Scheda di co<br>flussi < SK                    | one Ana<br>ta prevede la co<br>esti e salva i cor<br>o stati inseriti ti<br>plete avrano u<br>o di errori, prov<br>i lazione, salva le<br>utilizzate                                      | acform<br>Impilazione dell'ANACFORM.<br>Intenuti.<br>Jutti i dati obbligatori saranno contrasse<br>In badge rosso. Il sistema verificherà la<br>vederà a segnalario.<br>e informazioni e seleziona "Pronta per la<br>ID scheda   | gnate da un badge verde<br>.completezza dei dati al<br>a trasmissione".<br>Stato<br>IN<br>LAVORAZIONE            | e,<br>Gg          | ID<br>contratto   | Data invio | Azione |
| IORNA INDIETRO       NOMINA RUOLI       SCELTA SCHEDA ANAC       ANACFORM       FORM       FORM       FORM       FORM       FORM       FORM       FORM       FORM       FORM       FORM       FORM       FORM       FORM       FORM       FORM       FORM | Compilazi<br>La scheda seleziona<br>Completa i dati richi<br>Le sezioni in cui son<br>mentre quelle incon<br>salvataggio e, in cas<br>Completata la comp<br>Schede Anac ti<br>D Nome<br>CO2 Scheda di co<br>flussi < 5K<br>AD5 Affidament | one Ana<br>ta prevede la co<br>esti e salva i cor<br>o stati inseriti tu<br>plete avrano to<br>o di errori, prov<br>lazione, salva le<br>utilizzate<br>anclusione per<br>o diretto < 5k € | Acform<br>Impilazione dell'ANACFORM.<br>Intenuti.<br>utti i dati obbligatori saranno contrasse<br>un badge rosso. Il sistema verificherà la<br>vederà a segnalario.<br>e informazioni e seleziona "Pronta per la<br>ID scheda    | gnate da un badge verd<br>completezza dei dati al<br>a trasmissione".<br>Stato<br>IN<br>LAVORAZIONE<br>TRASMESSA | Cig<br>B02E4ADB3C | ID<br>contratto   | Data invio | Azione |

cliccare sulla matita della riga CO2 e compilare i dati Generali di Gara che, in caso di afidamento diretto sotto i 5keuro, sono solo:

- CIG,
- data inizio (se fornitura data della stipula/ordine; se servizi/lavori l'inizio di questi),
- data ultimazione (a scelta tra data della consegna/fine servizio o data della fattura a saldo)
- importo IVA esclusa.

| Sche | de Anac utilizzate                       |                                          |          |                   |            |                 |                     | ~      |
|------|------------------------------------------|------------------------------------------|----------|-------------------|------------|-----------------|---------------------|--------|
| ID   | Nome                                     | ID scheda                                |          | Stato             | Cig        | ID<br>contratto | Data invio          | Azione |
| CO2  | Scheda di conclusione per<br>flussi < 5K |                                          |          | IN<br>LAVORAZIONE |            |                 |                     | P      |
| AD5  | Affidamento diretto < 5k €               | b60d57d3-024c-426f-b085-<br>a96a50122103 |          | TRASMESSA         | B02E4ADB3C |                 | 31/01/2024<br>09:44 | Q      |
| Dat  | ti generali di Gara 🔸                    |                                          |          |                   |            |                 |                     | ,      |
| Cig  |                                          |                                          |          |                   |            |                 |                     |        |
| B    | D2E4ADB3C                                |                                          |          |                   |            |                 |                     |        |
| Con  | clusione                                 |                                          |          |                   |            |                 |                     |        |
| Data | a inizio *                               |                                          |          | Data Ultimazio    | one *      |                 |                     |        |
| 1    | 5/02/2024,08:17                          |                                          | Ö        | 15/02/20          | 24, 10:45  |                 |                     | Ö      |
| Imp  | orto *                                   |                                          |          |                   |            |                 |                     |        |
| 80   | )8                                       |                                          | $\hat{}$ |                   |            |                 |                     |        |

## Il RUP deve cliccare sulla freccia sotto "Trasmissione"

#### **Riepilogo Codici CIG** nr. lotto Codice CIG 7625807 B02E4ADB3C Schede ANAC utilizzate ID ID ID scheda Trasmissione Nome Stato Cig contratto Data invio CO2 Scheda di conclusione per IN <del>S</del> flussi < 5K LAVORAZIONE AD5 Affidamento diretto < 5k € b60d57d3-024c-426f-b085-TRASMESSA B02E4ADB3C 31/01/2024 a96a50122103 09:44

# Una volta che risulta IN TRASMISSIONE, cliccare sulle due frecce in fondo alla riga finché non risulta TRASMESSA.

# Comunica con la Piattaforma dei Contratti Pubblici (PCP)

Questa sezione ti consente la comunicazione con la Piattaforma dei Contratti Pubblici di ANAC per la richiesta dei CIG e la trasmissione di documentazione.

| Pubblicazione completata<br>La trasmissione della procedura è andata a<br>buon fine ed è stata correttamente<br>pubblicata sulla Piattaforma dei Contratti<br>Pubblici di ANAC. |                                                         |                                       | ta richiesta (<br>2/2024 11:4 | CIG:<br>2 |            |                                              |                     |              |
|----------------------------------------------------------------------------------------------------|---------------------------------------------------------|---------------------------------------|-------------------------------|-----------|------------|----------------------------------------------|---------------------|--------------|
| Riep<br>nr. k                                                                                                    | ilogo Codici CIG                                        |                                       | G                             | odice CIG |            |                                              |                     | _            |
| Schede                                                                                                    | e ANAC utilizzate<br>Nome                               | ID scheda                             |                               | Stato     | Cig        | ID contratto                                 | Data invio          | Trasmissione |
| SC1                                                                                                    | Scheda di sottoscrizione<br>del contratto               | 9a65a351-7a10-47<br>e2bc7230515d      | 73c-bd04-                     | TRASMESSA | 8090A252EC | ba9cc4c9-<br>ddd6-4fb1-9e66-<br>a99e388b393d | 14/06/2024<br>15:21 |              |
| AD3                                                                                                    | Affidamento diretto >= 5k<br>€ e entro i valori ammessi | 064b61c7-fa43-434<br>b216-17d4d8a854e | 4c-<br>e8                     | TRASMESSA | B090A252EC |                                              | 27/02/2024<br>11:42 |              |

NB Se viene *Stato: ERRORE,* in alto sopra il titolo della schermata dovrebbe apparire il motivo dell'errore tipo "*ERR77 codice partecipante non valido*". In questo caso non si può integrare o modificare, ma il RUP può eliminare la scheda e si ricomincia la compilazione.

#### B) AFFIDAMENTO DIRETTO SOPRA I 5000 EURO

Schede da compilare:

- SC1 scheda di sottoscrizione del contratto -> dopo l'invio dell'ordine
- C01 conclusione -> a fornitura/servizio eseguiti

Come descritto sopra, il RUP o il *Gestore schede ANAC* (entra attraverso "*Ruoli ricoperti da gare*" e in SCELTA SCHEDA ANAC seleziona SC1.

| che  | de Anac utilizzate                                      |                                          |                   |              |                 |                     |      |
|------|---------------------------------------------------------|------------------------------------------|-------------------|--------------|-----------------|---------------------|------|
| D    | Nome                                                    | ID scheda                                | Stato             | Cig          | ID<br>contratto | Data invio          | Azio |
| 5C1  | Scheda di sottoscrizione del<br>contratto               |                                          | IN<br>LAVORAZIONE | B090A252EC   |                 |                     | U    |
| D3   | Affidamento diretto >= 5k € e<br>entro i valori ammessi | 064b61c7-fa43-434c-<br>b216-17d4d8a854e8 | TRASMESSA         | B090A252EC   |                 | 27/02/2024<br>11:42 | C    |
| Da   | ti generali di Gara 🏾                                   |                                          |                   |              |                 |                     |      |
| Dat  | ti Contratto                                            |                                          |                   |              |                 |                     |      |
| Cod  | ice AUSA *                                              |                                          | Id Partecipante   | •            |                 |                     |      |
| 00   | 000241882                                               |                                          | 51471939-b        | b9b-48c6-9ee | 2-e3ce3ade      | 5c2c                |      |
|      |                                                         |                                          | Genera UUID       | )            |                 |                     |      |
| Cig  |                                                         |                                          | Data Stipula      |              |                 |                     |      |
| Ci   | g                                                       |                                          | 06/03/202         | 24,08:10     |                 |                     |      |
| B    | D90A252EC                                               | Î                                        |                   |              |                 |                     |      |
| Dat  | a Esecutivita                                           |                                          | Data Decorrenz    | a*           |                 |                     |      |
| 0    | 3/04/2024,08:00                                         | Ċ                                        | 03/04/202         | 24,08:00     |                 |                     | Ö    |
| Data | a Scadenza *                                            |                                          | Importo Cauzio    | ne *         |                 |                     |      |
| 0    | 5/04/2024.20:00                                         | Ξ.                                       | 0                 |              |                 |                     | -    |

<u>ID Partecipante</u> non bisogna cliccare su Genera UUID ma recuperare il codice che abbiamo ottenuto quando si è compilata la scheda AD3 per ottenere il CIG. Se non abbiamo salvato la schermata si recupera entrando nella scheda AD3.

Data Decorrenza: se fornitura data della stipula/ordine; se servizi/lavori l'inizio di questi,

Data Scadenza: a scelta tra data della consegna/fine servizio o data della fattura a saldo

Importo Cauzione: l'importo della garanzia definitiva se richiesta, altrimenti lasciare zero.

Finita la compilazione, attivare "pronto per la trasmissione".

Una volta che risulta IN TRASMISSIONE, cliccare sulle due frecce in fondo alla riga finché non risulta TRASMESSA.

# Comunica con la Piattaforma dei Contratti Pubblici (PCP)

Questa sezione ti consente la comunicazione con la Piattaforma dei Contratti Pubblici di ANAC per la richiesta dei CIG e la trasmissione di documentazione.

| Pubblicazione completata<br>La trasmissione della procedura è andata a<br>buon fine ed è stata correttamente<br>pubblicata sulla Piattaforma dei Contratti<br>Pubblici di ANAC. |                                                                          |                                                          | CIG:<br>.2         |                          |                                 |                              |              |
|----------------------------------------------------------------------------------------------------|--------------------------------------------------------------------------|----------------------------------------------------------|--------------------|--------------------------|---------------------------------|------------------------------|--------------|
| Riep<br>nr. k                                                                                                    | ilogo Codici CIG                                                         | C                                                        | odice CIG          |                          |                                 |                              |              |
| Schede<br>ID<br>SC1                                                                                                    | e ANAC utilizzate<br>Nome<br>Scheda di sottoscrizione                    | ID scheda<br>9a65a351-7a10-473c-bd04-                    | Stato<br>TRASMESSA | <b>Cig</b><br>B090A252EC | ID contratto<br>ba9cc4c9-       | Data invio                   | Trasmissione |
| AD3                                                                                                    | del contratto<br>Affidamento diretto >= 5k<br>€ e entro i valori ammessi | e2bc7230515d<br>064b61c7-fa43-434c-<br>b216-17d4d8a854e8 | TRASMESSA          | B090A252EC               | ddd6-4fb1-9e66-<br>a99e388b393d | 15:21<br>27/02/2024<br>11:42 |              |

Se viene *Stato: ERRORE,* in alto sopra il titolo della schermata dovrebbe apparire il motivo dell'errore tipo "*ERR77 codice partecipante non valido*". In questo caso non si può integrare o modificare, ma il RUP può eliminare la scheda e si ricomincia la compilazione.

Dopo questa operazione, in "scelta scheda ANAC" si presentano vari tipi di schede a seconda delle fasi del contratto o degli eventi.

Seleziona la tipologia di scheda di tuo interesse\*

| Seleziona                                                        | ^ |   |
|------------------------------------------------------------------|---|---|
| I1 - Scheda di inizio esecuzione                                 |   |   |
| RSU1 - Scheda di richiesta subappalto                            |   |   |
| SO1 - Scheda di sospensione                                      |   |   |
| RI1 - Scheda di ripresa prestazione                              |   |   |
| AC1 - Scheda di accordo bonario                                  |   |   |
| IR1 - Scheda di istanza di recesso                               |   |   |
| CO1 - Scheda di conclusione                                      | D |   |
| SA1 - Scheda di stato avanzamento lavori                         | M | E |
| S3 - Scheda relativa ai soggetti incaricati della progettazione. |   |   |
| S4 - Scheda relativa alla costituzione della società di scopo.   |   |   |

<u>Se non ci sono fasi intermedie o eventi particolari si passa a compilare direttamente la CO1</u> <u>Scheda di conclusione</u>. Ricordarsi di selezionare la riga dell'ultima scheda immessa altrimenti la tendina non si aprirà. Anche se accanto a Dati Generali di gara c'è un pallino verde almeno il campo "data ultimazione" va compilato. Se non abbiamo qualcos'altro da segnalare negli altri campi si può inviare.

Questo dovrebbe essere il risultato finale

# Comunica con la Piattaforma dei Contratti Pubblici (PCP)

Questa sezione ti consente la comunicazione con la Piattaforma dei Contratti Pubblici di ANAC per la richiesta dei CIG e la trasmissione di documentazione.

| Pubblicazione completata                                                                                                    | Data richiesta CIG:<br>27/02/2024 11:42 |
|----------------------------------------------------------------------------------------------------|-----------------------------------------|
| La trasmissione della procedura è andata a<br>buon fine ed è stata correttamente<br>pubblicata sulla Piattaforma dei Contratti<br>Pubblici di ANAC. |                                         |

#### **Riepilogo Codici CIG**

| кіер      | Replingo Coalci Ciu                                     |                                          |            |            |                                          |                     |              |  |  |  |
|-----------|---------------------------------------------------------|------------------------------------------|------------|------------|------------------------------------------|---------------------|--------------|--|--|--|
| nr. lotto |                                                         |                                          | Codice CIG |            |                                          |                     |              |  |  |  |
| 0         |                                                         | B09                                      | 90A252EC   |            |                                          |                     |              |  |  |  |
| Schede    | Schede ANAC utilizzate                                  |                                          |            |            |                                          |                     |              |  |  |  |
| ID        | Nome                                                    | ID scheda                                | Stato      | Cig        | ID contratto                             | Data invio          | Trasmissione |  |  |  |
| CO1       | Scheda di conclusione                                   | 09435a04-eab6-418e-<br>b4d6-0183c1ddcb69 | TRASMESSA  |            |                                          | 14/06/2024<br>16:17 |              |  |  |  |
| SC1       | Scheda di sottoscrizione del<br>contratto               | 9a65a351-7a10-473c-<br>bd04-e2bc7230515d | TRASMESSA  | B090A252EC | ba9cc4c9-ddd6-4fb1-<br>9e66-a99e388b393d | 14/05/2024<br>15:21 |              |  |  |  |
| AD3       | Affidamento diretto >= 5k € e<br>entro i valori ammessi | 064b61c7-fa43-434c-<br>b216-17d4d8a854e8 | TRASMESSA  | B090A252EC |                                          | 27/02/2024<br>11:42 |              |  |  |  |